SECRETARIA DE ESTADO DE PLANEJAMENTO E GESTÃO SECRETARIA ADJUNTA DE PATRIMÔNIO E SERVIÇOS SUPERINTENDÊNCIA DE ARQUIVO PÚBLICO

# ORIENTATIVO: RESTRIÇÃO DE ACESSO À INFORMAÇÃO NO SIGADOC

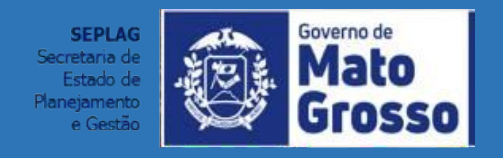

| SUMÁRIO:                                                       | SLIDE |
|----------------------------------------------------------------|-------|
| 1- <u>DEFINIÇÃO</u>                                            | 3     |
| 2- PROCEDIMENTOS PARA REDEFINIR ACESSO À INFORMAÇÃO NO SIGADOC | 4     |

3- DESFAZER REDEFINIÇÃO DE SIGILO.....09

#### **DEFINIÇÃO**:

NO SIGADOC- MT os modelos de documentos já estão configurados, por padrão, com nível de acesso "Limitado ao Órgão". Isso significa que somente o órgão por onde o documento tramitar conseguirá consulta-lo.

Para criação de documentos que devam possuir grau de restrição diversos, o Sigadoc dispõe da funcionalidade "REDEFINIR ACESSO". Pela redefinição de acesso o usuário poderá alterar o nível de sigilo inicial, selecionando e aplicando o nível de restrição que o expediente ou processo necessite.

## PROCEDIMENTOS PARA REDEFINIR ACESSO À INFORMAÇÃO NO SIGADOC

#### BOTÃO "REDEFINIR ACESSO"

| SEPLAG-PRO-2022/00174<br>1º Volume - Assinado                                                                            |                                                                                  |  |  |  |  |  |  |
|----------------------------------------------------------------------------------------------------|----------------------------------------------------------------------------------|--|--|--|--|--|--|
| notar 🧠 Apensar 🔄 Arg. Corrente 🤤 Cancelar 🧠 Criar Subprocesso 🔮 Definir Marcador 🔚 Definir Perfil 🦞 Duplicar 😓 Encerra  | r Volume 🛯 🔒 Gerar Protocolo 🗋 Incluir <u>C</u> ópia 🛛 Incluir <u>D</u> ocumento |  |  |  |  |  |  |
| 🖾 Notificar 📑 Reclassificar 😈 Redefinir Acesso 🚡 Sobrestar 🖼 Iramitar 🖆 Ver Dossiê 👜 Ver Impressão 💿 Ver Mais 👜 Vincular |                                                                                  |  |  |  |  |  |  |
| PROCESSO ADMINISTRATIVO                                                                                                  | Volumes 💈 🝷                                                                      |  |  |  |  |  |  |
|                                                                                                    | V01 Assinado Wilton CGD                                                          |  |  |  |  |  |  |
| AT D                                                                                                    | Geral Documento Assinado com Senha Wilton                                        |  |  |  |  |  |  |
|                                                                                                    | 4                                                                                |  |  |  |  |  |  |
| Governo do Estado de Mato Grosso                                                                                         | Documento Interno Produzido 🔹                                                    |  |  |  |  |  |  |

Existem 6 níveis de acesso possíveis no Siga-Doc, que podem ser selecionados no botão REDEFINIR ACESSO. Essa funcionalidade somente aparece após a assinatura do documento. Os 6 níveis são:

PÚBLICO: O documento fica visível a todos os usuários do Siga-Doc.

LIMITADO AO ÓRGÃO: Apenas os usuários lotados no órgão por onde o documento trâmite terão acesso a ele.

**LIMITADO DE PESSOA PARA DIVISÃO**: Só terão acesso ao documento o usuário assinante do documento e os usuários das lotações por onde o documento tramitar.

LIMITADO DE DIVISÃO PARA PESSOA: Só terão acesso ao documento os usuários da lotação que produziu o documento e a pessoa para quem o documento foi transferido.

LIMITADO ENTRE LOTAÇÕES: Permite acesso ao documento somente aos usuários das lotações por onde o documento tramitou e

LIMITADO ENTRE PESSOAS: Só terão acesso ao documento o assinante do mesmo e os usuários que receberam esse documento em algum momento.

| Redefinição de N           | vel de Acesso - SEPLAG-PRO-2022/00174 - Geral 🧹 |              |
|----------------------------|-------------------------------------------------|--------------|
| Data                       | Responsável                                     | 🗆 Substituto |
| Nível de Acesso<br>Público | ~ ~                                             |              |
| Público                    |                                                 |              |
| Limitado ao órgão (p       | adrão)                                          |              |
| Limitado de pessoa         | ara divisão                                     |              |
| Limitado de divisão j      | ara pessoa                                      |              |
|                            | es                                              |              |
| Limitado entre lotaço      |                                                 |              |

Como o nível de acesso no Sigadoc-MT está padrão " Limitado ao Órgão", então para produção de expedientes e processos que necessitem um grau de restrição maior, deverá ser revisado o seu nível de acesso, no botão "Redefinir Acesso", e isso deverá ser feito para cada expediente, caso faça parte de um processo, sendo que no caso de processos a restrição deverá ser aplicada a partir da capa. O usuário que manuseie expedientes/processos que devam ser restritos por previsão legal, nesse caso, deverá estar atento à informação no "nível de Acesso", no canto inferior direito do documento:

|                    | Data de abertura | 09/09/2022 |                     |                   |   |
|--------------------|------------------|------------|---------------------|-------------------|---|
|                    |                  |            | ]                   | Nível de Acesso   | • |
| OBJETO             |                  |            |                     | Público (Público) |   |
| Processo de testes |                  |            | Arquivos Auxiliares |                   |   |
|                    | ARQUIVADO        |            |                     | Incluir Arquivo   |   |
|                    | CX/              | /20        |                     |                   |   |
|                    |                  |            |                     |                   |   |

#### NÍVEL DE ACESSO

#### Atenção:

Se um expediente com Redefinição de acesso "Entre Lotações" ou "Entre Pessoas" for autuado, e a capa do processo estiver com nível de acesso "Limitado ao Órgão", o expediente adotará o nível de restrição da capa, ou seja, perderá o nível elevado de restrição. Nesse caso, o usuário deverá se atentar para aplicar a devida restrição também na capa do processo.

Se um documento for criado, e já possui restrição de acesso "Limitado ao Órgão", se for autuado em processo, e este processo for redefinido acesso "Entre Pessoas", o documento inicial (expediente) permanecerá com a restrição inicial "Limitado ao Órgão", devendo, para um nível de restrição maior, ser alterado o "Nível de Acesso" nesse expediente. Os documentos que forem juntados ao processo com nível de restrição de acesso elevado, ex.: "Entre Pessoas", deverão ter seu nível de sigilo revisado, através da funcionalidade "Redefinir Acesso".

O Expediente/Processo com nível de acesso "Entre Pessoas" deverá ser tramitado para a matrícula do servidor responsável pelo recebimento.

### **DESFAZER REDEFINIÇÃO DE SIGILO**

Para desfazer uma "Redefinição de Sigilo" atribuída, aparecerá o botão "Desfazer Redefinição de Sigilo", e o documento voltará à sua condição padrão:

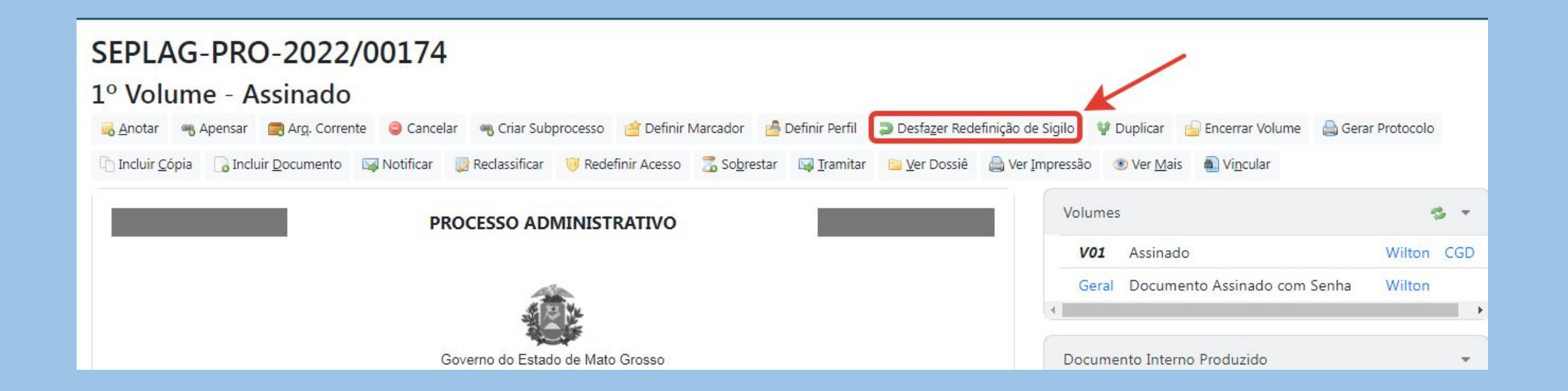

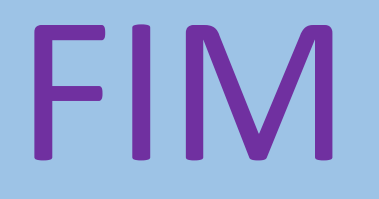